NOVEMBER MØTET 2022 Instrumentbord Repetisjon noen rutiner

**GLASSFAG**KJEDEN

INSTRUMENTBORD - REPETISJON NOEN RUTINER - NOVEMBER 2022

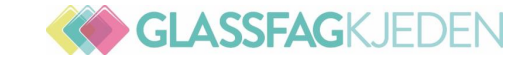

# **NYE PRISER**

Anne Charlotte forhandler nå nye priser med selskapene

Fremtind og Gjensidige har godkjent nye glasspriser på saker tildelt f.o.m. 01.11.22

Ny prisliste Fremtind og Gjensidige ligger på Medlemsnett

Fremtind: KM og timepris skal reforhandles på nyåret, så foreløpig er km og timepris som i gammel prisliste

Gjensidige har godkjent ny km sats til kr 16,70 (Blir klar i in4mo, når justeringen er signert) Km satsen blir også justert, når nye timepriser justeres for 2023.

Anne Charlotte gir fortløpende info etter hvert som de andre selskapene godkjenner.

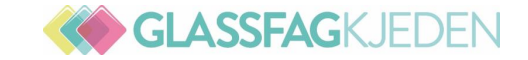

# **INSTRUMENTBORD**

https://no.in4mo.net/mmr300/dashboard/list?passedds= ifno

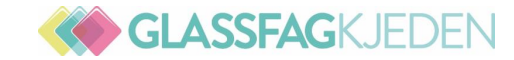

#### STATUSKODER OG ANDRE IKONER

|         |                                                        | Op            | opgaveprosess:                                                                                    |          |                                                          |
|---------|--------------------------------------------------------|---------------|---------------------------------------------------------------------------------------------------|----------|----------------------------------------------------------|
| Ho      | vedbesiktigelse:                                       | С             | Oppgave opprettet                                                                                 | A        | ndre viktige                                             |
| С       | Oppgave opprettet                                      | 0             | Oppgave tildelt kontor                                                                            |          | ikoner:                                                  |
| 0       | Oppgave tildelt kontor                                 | 0+            | Oppgave sett                                                                                      | 3        | Sak satt på vent<br>Behøver                              |
| 0+      | Oppgave sett                                           | 1             | Ansatt tildelt                                                                                    | 0        | tilleggsinformasjon<br>Resiktigelsesrapport              |
| 1       | Ansatt tildelt                                         | 2             | Oppgavetid angitt                                                                                 | \$       | tilgjengelig<br>Kostnadsberegning                        |
| 2<br>B‡ | Besiktigelsestid satt<br>Oppgave klar til å<br>startes | В             | Budsjett sendt til<br>godkjenning                                                                 | <b>9</b> | tilgjengelig<br>Arbeidsplan lagt til<br>Faktura lagt til |
| 3       | På stedet (starter<br>besiktigelsen)                   | B+            | Deler av oppgave-<br>budsjettet (noen<br>arbeidsposter) har blitt                                 | P        | Ny chattemelding<br>(i appen)                            |
| 4       | Positiv<br>erstatningsbeslutning                       | B‡            | godkjent<br>Budsjett godkjent av                                                                  |          |                                                          |
| A       | Negativ<br>erstatningsbeslutning                       | 3<br>3-       | forsikringsselskapet<br>På stedet (starter<br>oppgaven)<br>Nytt budsjett sendt til<br>godkjenning |          |                                                          |
|         |                                                        | <b>4</b><br>A | Oppgave fullført<br>Oppgave bekreftet<br>godkjent. Gjør klar for<br>faktura                       |          |                                                          |

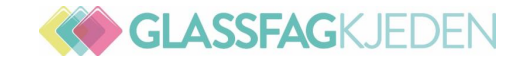

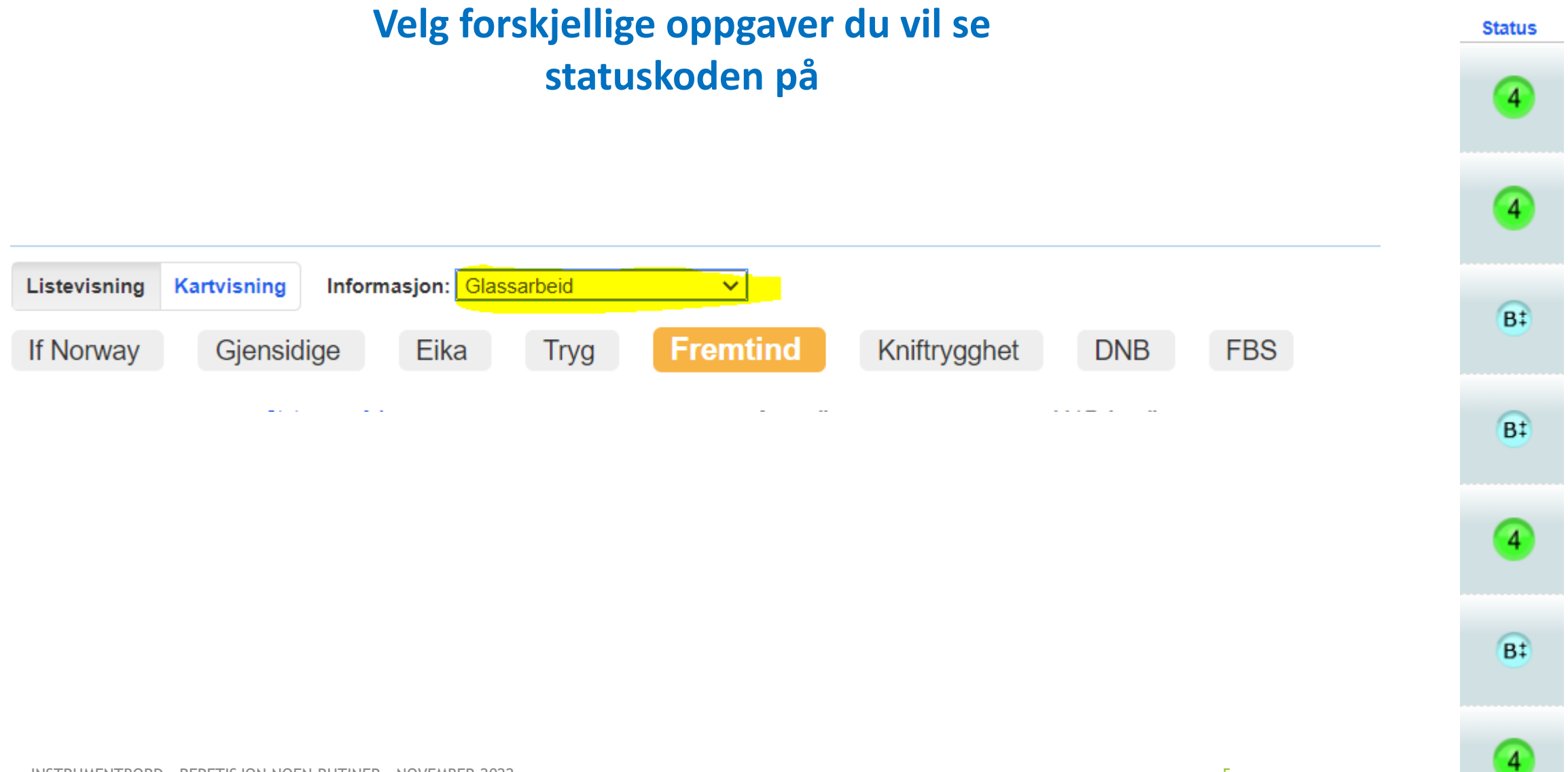

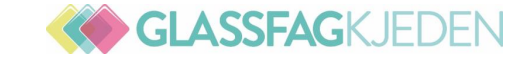

IF

#### **ANDROID NETTBRETT**

Problemer med obligatorisk felt i besiktigelsesrapporten

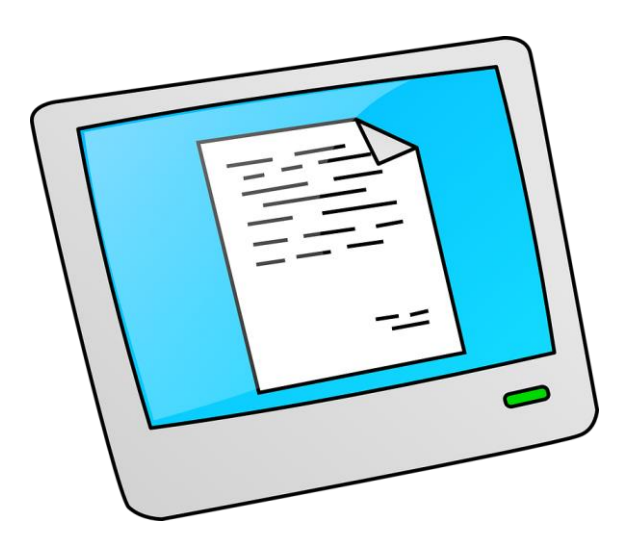

Feilen er nå rettet – Se under Nyheter – IF Lagt ut 08.11.

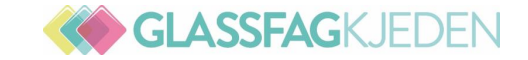

### BRUKERMANUAL

#### **IPHONE OG ANDROID TELEFON**

# Medlemsnett --- Forsikringsavtaler --- In4mo Supportmateriale

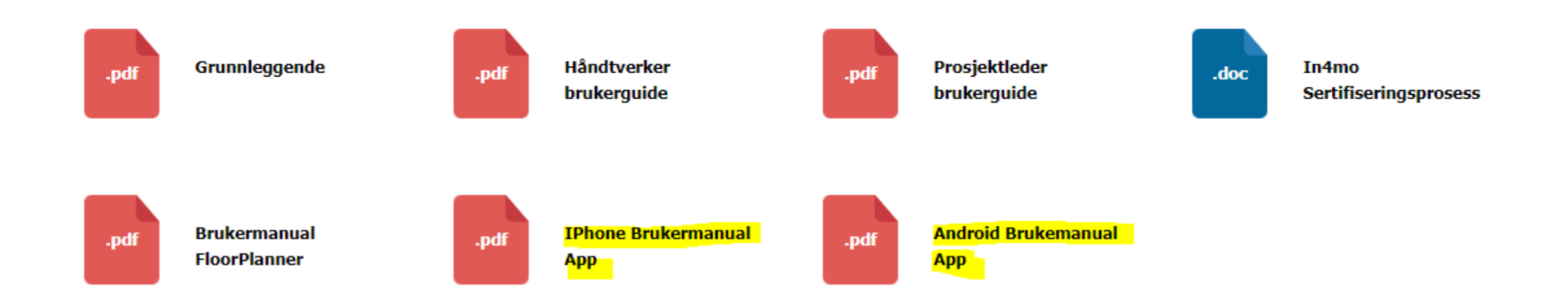

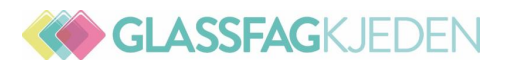

## Treg overføring fra nettbrett/tlf

INSTRUMENTBORD - REPETISJON NOEN RUTINER - NOVEMBER 2022

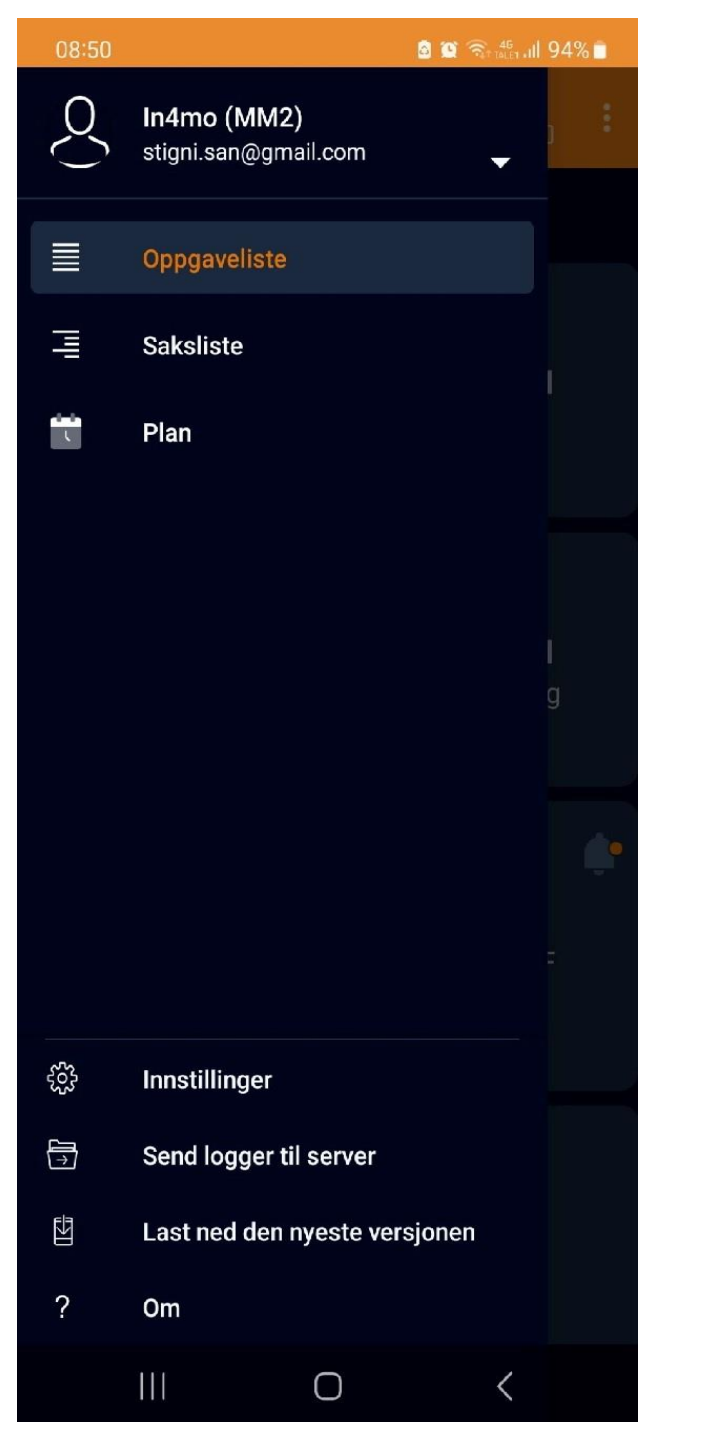

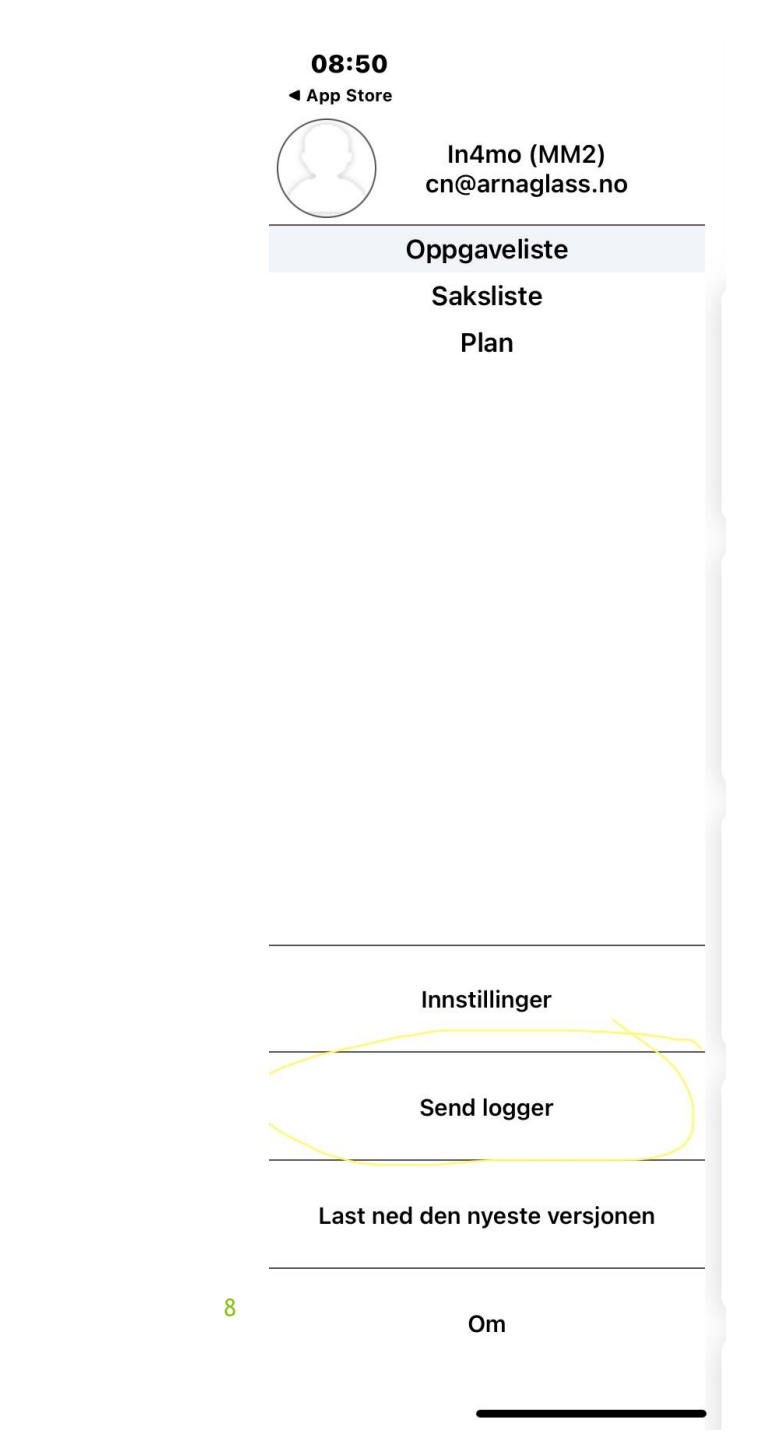

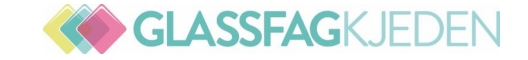

## CHAT

Chat til saksbehandler: Kun spørsmål om vilkår

Chat til teknisk rådgiver: Andre spørsmål

Start alle chatter med navnet på den du sender chatten til

Besvar chat innen 1 døgn fra mottatt

Skade u/ega: Send straks chat til saksbehandler

Gjensidige: Svar kun på spørsmål du får på chat Spørsmål sendes til: <u>leverandorkontroll@gjensidige.no</u> Tlf 21408259

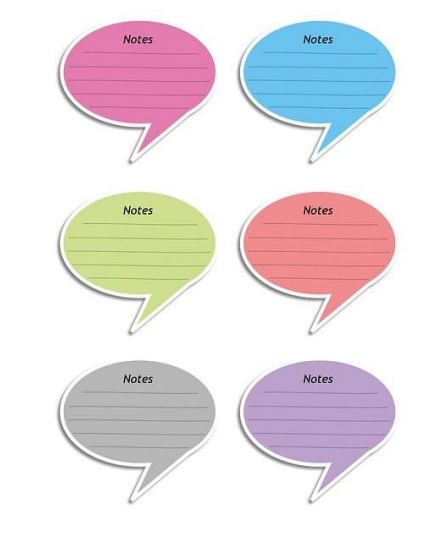

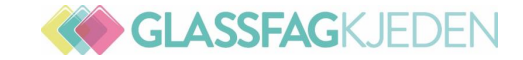

#### Hvem skal kunde forholde seg til:

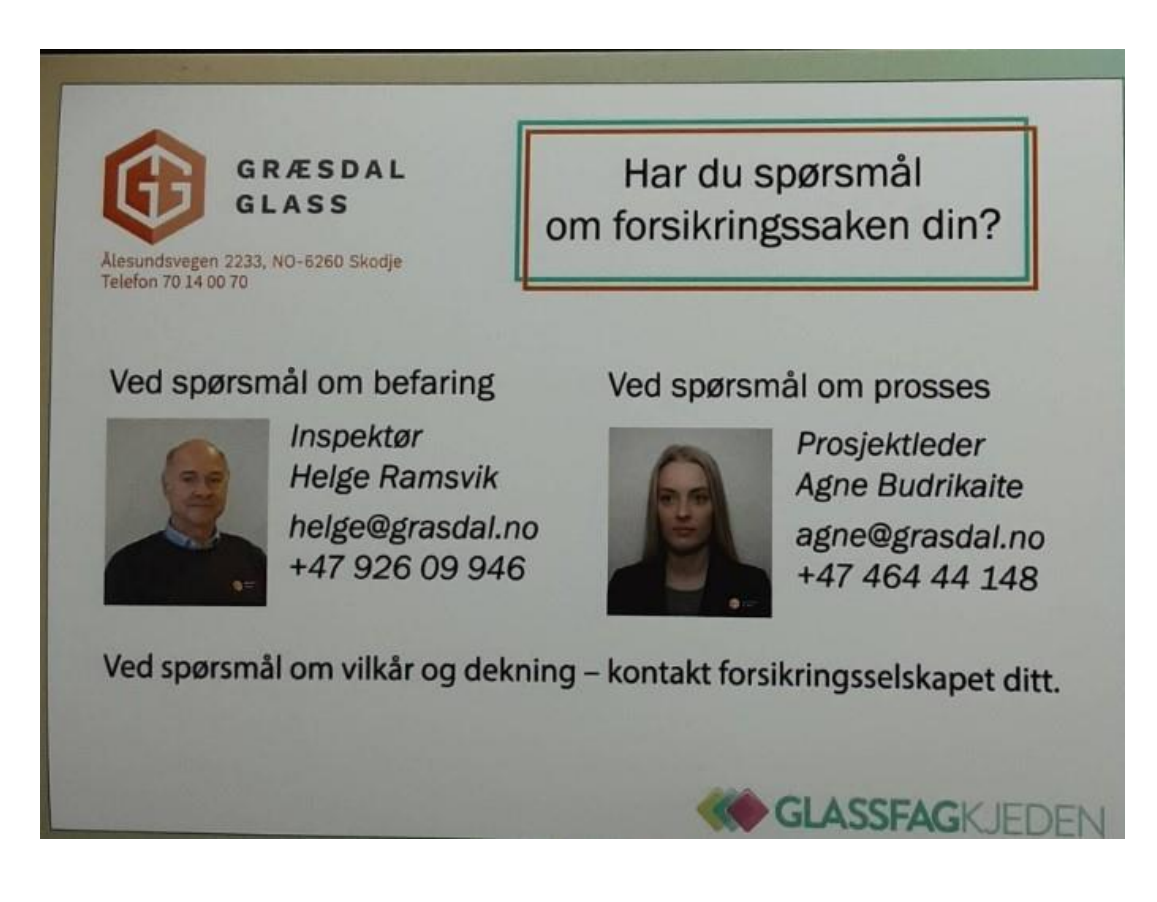

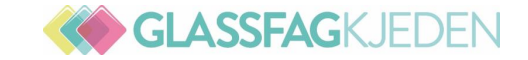

# **KONTANT**

# FLYTTE BELØP TIL KUNDENS EGET ARBEID

| Klikk på fana Kundens eget ar | rbeid i |
|-------------------------------|---------|
| Kostnadskontrollen:           |         |

Velg postene som skal flyttes over. Ingen poster som gjelder reiseutgifter skal flyttes over.

| Pilkington N | Kundens eget |
|--------------|--------------|
| Glassmeste   | arbeid       |

|          | Glassarbeid    |   |            | 7 500,00 |
|----------|----------------|---|------------|----------|
|          | Andre områder  |   |            |          |
| ✓        | F: Montering   | ę | 1,50 timer | 7 500,00 |
| <b>√</b> | F: Demontering |   | 1,50 timer |          |
| ✓        | F: Deponi      |   | 500,00 NOK |          |
|          | Bompenger      |   | 102,00 NOK |          |
|          | Parkering      |   | 250,00 NOK |          |

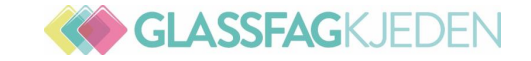

# **KONTANT**

#### Se under fanene: Pilkington Norge Glassmester XXXXXX og Kundens eget arbeid

De svarte firkantene viser hvem beløpene utbetales til. (Når det er kontant får selvfølgelig ikke Glassmester utbetalt noe under Glassarbeid – Kun for besiktigelsen)

| Arbeidsplan-beskrivelse                   | Mengde   | Enhet | Material kos | Pilkington N<br>Glassmeste | Kundens eget<br>arbeid | Kundens<br>håndverker |
|-------------------------------------------|----------|-------|--------------|----------------------------|------------------------|-----------------------|
| Generell besiktigelse                     | 1        |       |              | 1                          |                        |                       |
| Andre områder                             |          |       |              |                            |                        |                       |
| Kalkulasjonstid                           | 1,00     | timer |              | 568,00                     |                        |                       |
| Bompenger                                 | 58,00    | NOK   |              | 58,00                      |                        |                       |
| Andre                                     |          | ^     |              |                            |                        |                       |
| F: reise 🚌                                | 1,00     | trip  |              | 206,32                     |                        |                       |
| Vanlig Besiktigelse                       | 1,00     | sak   |              | 568,00                     |                        |                       |
| Glassarbeid                               |          |       |              |                            |                        |                       |
| Andre områder                             |          |       |              |                            |                        |                       |
| F: deponi                                 | 750,00   | NOK   |              | 750,00                     | 750,00                 |                       |
| Bompenger                                 | 58,00    | NOK   |              | 58,00                      |                        |                       |
| F: demontering og montasje 2 mann 2 ruter | 8,00     | timer |              | 4 544,00                   | 4 377,44               |                       |
| F: Isolerglass 4E/15arg/4 3,038m2         | 4 992,15 | NOK   |              | 4 992,15                   | 4 992,15               |                       |
| Andre                                     |          |       |              |                            |                        |                       |
| F: reise 🚌                                | 1,00     | trip  |              | 206,32                     |                        |                       |

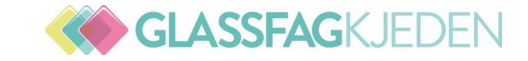

# **KONTANT**

Du kan flytte over til Kundens eget arbeid for de selskapene du har fått tildelt prosjektledelse:

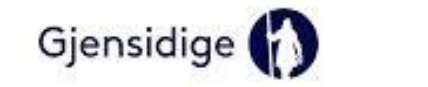

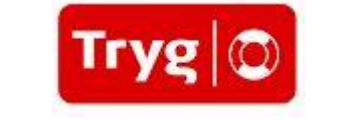

eika. Ved din side

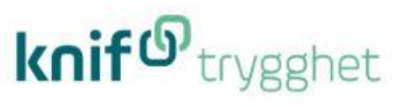

Disse selskapene kan vi ikke flytte til Kundens eget arbeid. (Har ikke prosjektledelse):

Fremtind

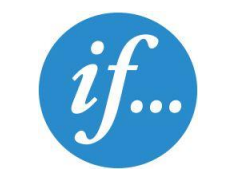

**%tide**forsikring

Som behandles av:

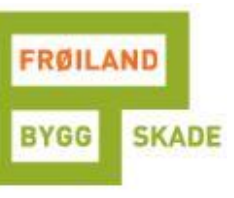

Skriv kontant i merknadsfeltet utfor hver post + skriv chat til saksbehandler

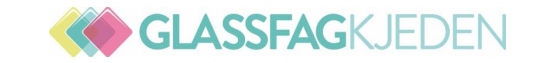

# FAKTURARUTINER ALLE SELSKAP

|            |     |               |                     |     | Faktura i  |                              |              |
|------------|-----|---------------|---------------------|-----|------------|------------------------------|--------------|
| Selskap    | ICC | Ferdigmelding | Egenandel til kunde | EHF | In4mo      | Sende epost                  | Sende epost  |
| IF         | JA  | JA            | JA                  | NEI | JA BEDRIFT | PRIVAT: skadefaktura@if.no   | IKKE BEDRIFT |
| Gjensidige | JA  | JA            | NEI                 | JA  | JA         | fakturaskade@giensidige.no   |              |
| Tryg       | JA  | NEI           | NEI                 | NEI | NEI        | bygning@tryg.no              |              |
| Fremtind   | JA  | NEI           | JA                  | JA  | JA         |                              |              |
| Eika       | JA  | NEI           | NEI                 | NEI | JA         | _                            |              |
| Knif       | JA  | NEI           | NEI                 | NEI | JA         | _                            |              |
| Tide       | JA  | NEI           | NEI                 | NEI | NEI        | fakturaskade@froilandbygg.no |              |

Faktura som sendes på epost – Skriv skadenr først i epostens emnefelt.

Betalingsfrist alle selskap er 30 dager.

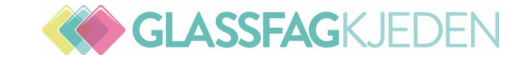

# **IF BEDRIFTSKADER**

### Saker tildelt f.o.m. 01.08.22

### Spesifisert Faktura på bedriftsskadene til IF – Lastes opp under fanen Faktura i In4mo

IBAN og Referansenummer må fylles ut

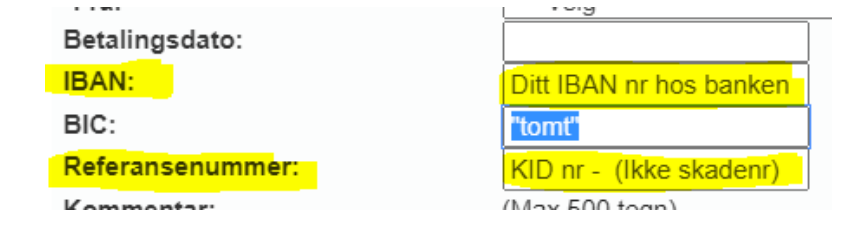

Bedriftsfakturaene skal <u>ikke</u> sendes på epost

Gå inn på «Logg» under fana Faktura for å se om du har lagt inn IBAN og Referansenr.

| ning     | Avvist  | Logg   |
|----------|---------|--------|
| ndt dato | Faktura | nummer |
| 1.2022   | 32941   | B      |
|          |         |        |

| Fra                                           | Sendt dato | Fakturanummer | Beløp     | Betalingsdato | IBAN            | BIC | Referansenummer |
|-----------------------------------------------|------------|---------------|-----------|---------------|-----------------|-----|-----------------|
| Pilkington Norge AS -<br>Molde Glasservice as | 30.09.2022 | 4034,1 🖃      | 18 413,89 | 30.10.2022    | NO3439105993203 |     | 0403410         |

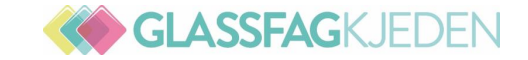

# **ENERGIAVGIFT**

Energiavgiften skal legges i egen post i ICC

**Oppgi kg på glasset – gjerne satsen også** 

Benytt satsen som gjelder i den måneden du bestiller glasset

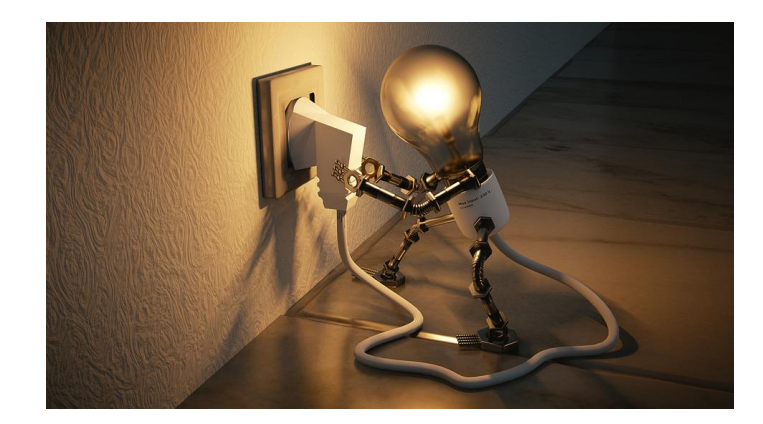

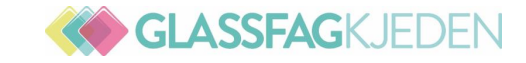

#### FERDIGSTILLELSESSKJEMA/FERDIGMELDING

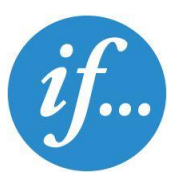

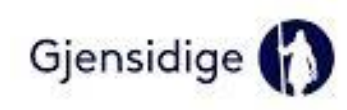

Når glassarbeid er ferdig skal det umiddelbart gjennomføres en sluttsamtale på telefon med kunde

Fyll ut skjemaet elektronisk i samtale med kunde Skriv alltid hvem du har snakket med – når og hvordan I tillegg også hvem som har ringt eller vært hos kunden

Ferdigmelding mellomlagres på egen PC før opplasting i dokumentbiblioteket senest 2 virkedager etter ferdigstillelse av glass skiftet

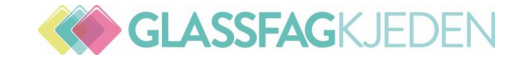

1 2

### FERDIGSTILLELSESSKJEMA/FERDIGMELDING

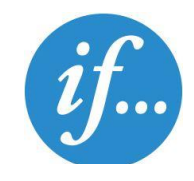

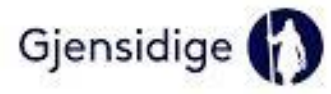

## A \* Generell besikti... Dokumentbibliotek Logg

| ~ |   |
|---|---|
|   |   |
|   |   |
|   |   |
|   | ~ |

|                            |  | +        |        |
|----------------------------|--|----------|--------|
| Last opp dokument          |  |          | ×      |
| Туре:                      |  |          |        |
| Prosjektets sluttrapport   |  |          | ~      |
| Velg fil (maks 30 MB):     |  |          |        |
| Velg filer Ingen fil valgt |  |          |        |
| Synlighet:                 |  |          |        |
| Egen                       |  |          |        |
| ○ Delt                     |  |          |        |
|                            |  |          |        |
|                            |  | Legg til | Avbryt |

#### Velg Ferdigstillelses skjema / Ferdigmelding

#### Velg Prosjektets Sluttrapport

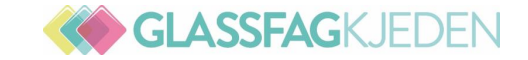

# **AVSLUTTE GLASSARBEID**

Gå inn på Task Reporter – Glassarbeid på den aktuelle saken:

Glassarbeid startes ved å ta bildet av det skadde glasset

Glassarbeid avsluttes ved å ta bilde av det nye glasset

Fremtind: Eneste måten å avslutte saken

De andre selskapene har en start- og avsluttningsknapp på PC, men de vil at det skal tas bilder.

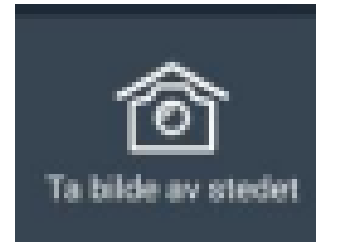

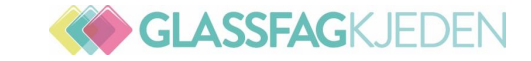

# ENDRE RAPPORT PÅ PC

# **Endring av skaderapport (Kun via nettleser eller nettbrett)**

| B: Glassarbeid  | Besiktigelsesrapport | Åpne rapport i nettleser |
|-----------------|----------------------|--------------------------|
| B: Glassarbeid  |                      |                          |
|                 |                      |                          |
| 1               |                      | 2                        |
| Opprett rapport |                      | Lukk Lagre endring       |

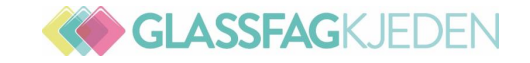

- **Riktig opplasting av dokumenter i Dokumentbiblioteket:** ٠
- Filnavn: Hva er innholdet og fra hvem ٠
- **Eksempel: «Pristilbud glassarbeider fra Glassmester XX»**

#### -. .. .. .

| Dokumentbibliotek Logg |   |                                  |                                                                         |                        |           |          |   |
|------------------------|---|----------------------------------|-------------------------------------------------------------------------|------------------------|-----------|----------|---|
|                        |   | Туре                             | Tittel                                                                  | Opprettet av           | Opprette  | lsesdato |   |
|                        | æ | Øvrige                           | Tilbud Hønsøveien 28.pdf                                                | Pilkington Norge AS    | 26.09.202 | 22 08:46 | ٥ |
|                        | æ | Prosjektets<br>kostnadsberegning | Hønsøveien 28-Brann-Maling innvendi<br>g,førstekalkyle.pdf              | Håndverksgruppen AS    | 20.09.202 | 22 08:48 | ۵ |
|                        | æ | Øvrige                           | Hønsøveien 28.pdf                                                       | EL-PROFFEN AS          | 10.06.202 | 22 10:00 | ۵ |
|                        | W | Prosjektets kostnadsberegning    | Førstegangsbudsjett if, Hønsøveien 28, 3<br>145 Tjøme.docx              | Varme & Bad AS         | 08.06.202 | 2 16:15  | ۵ |
|                        | W | Besiktigelsesrapport             | Brannskadebesiktigelsesrapport, v5-Fire i<br>nspection-HL12202-001.docx | Frøiland Bygg Skade AS | 03.06.202 | 22 10:39 | ¢ |
|                        | W | Besiktigelsesrapport             | Brannskadebesiktigelsesrapport, v5-Fire i<br>nspection-HL12202-001.docx | Frøiland Bygg Skade AS | 18.05.202 | 22 08:59 | ۵ |

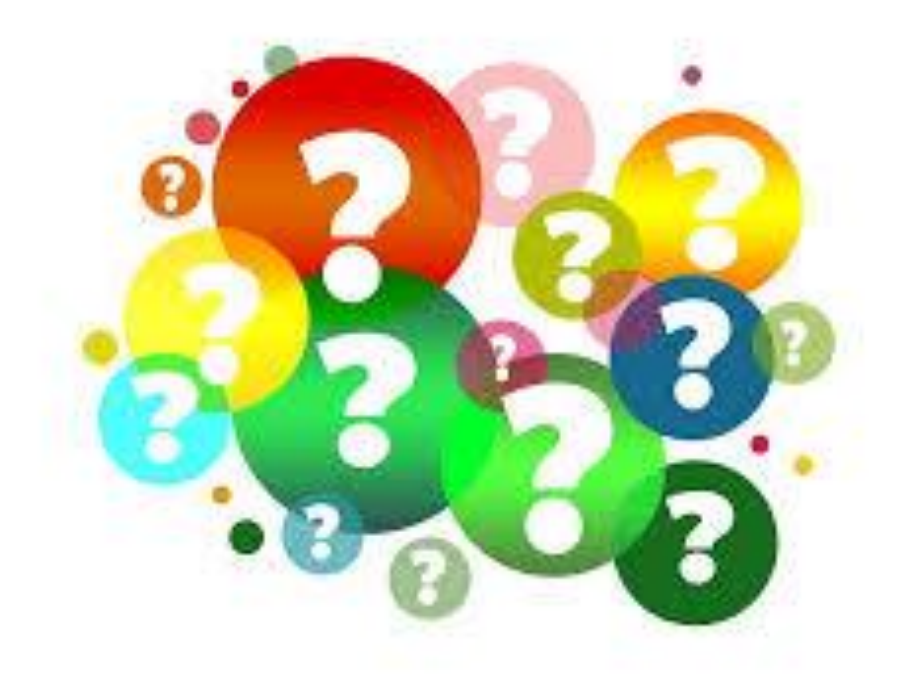

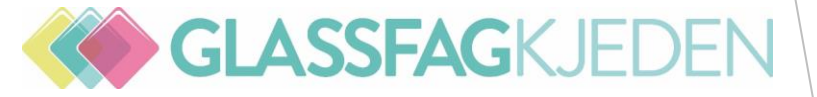

INSTRUMENTBORD - REPETISJON NOEN RUTINER - NOVEMBER 2022